# Configuración y Verificación del Ruteo de Superposición Multicast de vEdge

## Contenido

Introducción Prerequisites Requirements Componentes Utilizados Antecedentes Configurar Diagrama de la red Configuraciones Verificación Troubleshoot Conclusión

# Introducción

Este documento describe cómo configurar multicast en un entorno SD-WAN y es específico para los routers vEdge. Todas las configuraciones se basan en el punto de encuentro automático (RP) de multidifusión independiente del protocolo (PIM). Muestra un ejemplo de escenario de red, configuración y salidas de verificación.

# Prerequisites

#### Requirements

No hay requisitos específicos para este documento. Sin embargo, una comprensión básica de la multidifusión y el conocimiento práctico de la SD-WAN puede ayudar.

#### **Componentes Utilizados**

Este documento no se limita a las versiones específicas de software o hardware.

The information in this document was created from the devices in a specific lab environment. All of the devices used in this document started with a cleared (default) configuration. Si tiene una red en vivo, asegúrese de entender el posible impacto de cualquier comando.

### Antecedentes

Aquí puede encontrar una lista de los acrónimos usados en este artículo.

- Router de primer salto (FHR)
- Router de último salto (LHR)
- Punto de encuentro (RP)
- Red privada virtual (VPN)
- Protocolo de administración superpuesta (OMP)
- Ubicación de transporte (TLOC)
- Protocolo de administración de grupos de Internet (IGMP)
- Router de servicios en la nube (CSR)
- Multidifusión independiente de protocolo (PIM)
- Base de información de routing multidifusión (MRIB) o Tabla de routing multidifusión
- Reenvío de ruta inversa (RPF)
- Tiempo de vida (TTL)

Para obtener una descripción detallada de la terminología de SD-WAN, consulte <u>Terminología de</u> <u>SD-WAN de Cisco</u>

## Configurar

Para obtener información general sobre la multidifusión SD-WAN de Cisco, consulte <u>Descripción</u> <u>General del Ruteo de Superposición Multicast.</u>

#### Diagrama de la red

**Nota:** En esta topología, tanto BR1-VE-1 como BR3-VE-1 tienen GOLD TLOC en común. En escenarios reales, los sitios pueden tener TLOC iguales o diferentes.

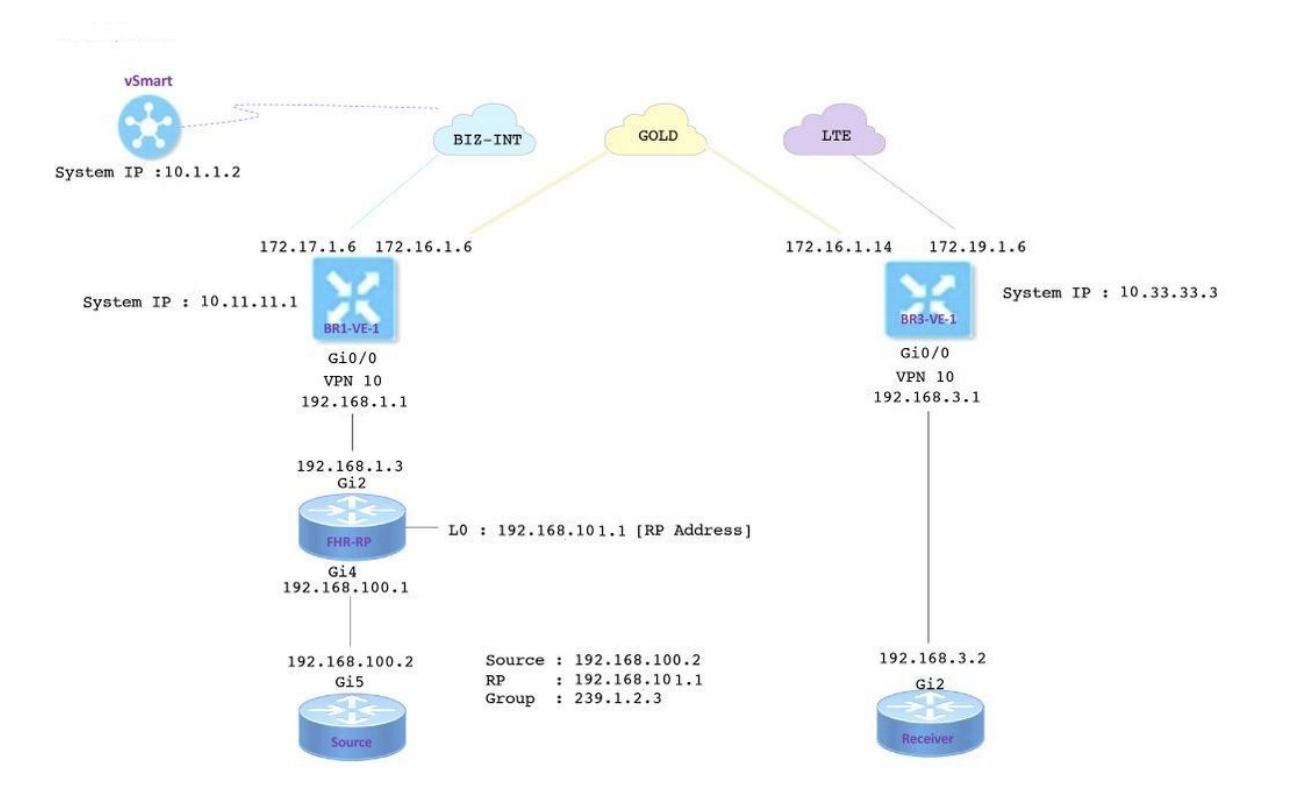

#### Configuraciones

BR1-VE-1 tiene configuración básica de superposición/superposición de SD-WAN con una ruta

predeterminada. Además, el replicador de multidifusión local y el PIM se han configurado en la interfaz Ge0/0. El comando **multicast-replicator local** configura el router VE como un replicador multicast.

```
vpn 10
router
multicast-replicator local
pim
auto-rp
interface ge0/0
exit
!
interface ge0/0
ip address 192.168.1.1/24
no shutdown
```

BR3-VE-1 tiene configuración básica de superposición/superposición de SD-WAN con una ruta predeterminada. Además, IGMP y PIM se configuran en la interfaz Ge0/0.

```
vpn 10
router
pim
auto-rp
interface ge0/0
exit
!
igmp
interface ge0/0
exit
!
interface ge0/0
ip address 192.168.3.1/24
no shutdown
```

El router RP también tiene una configuración básica con una ruta predeterminada.

**Nota**: Es obligatorio utilizar un dispositivo que no sea de visibilidad como RP. En este ejemplo, se ha utilizado para este fin la CSR que ejecuta el software Cisco IOS<sup>® XE.</sup>

ip multicast-routing distributed
!
interface Loopback0 ip address 192.168.101.1 255.255.255.255 ip pim sparse-mode ! ! interface
GigabitEthernet2 ip address 192.168.1.3 255.255.255.0 ip pim sparse-mode ! ! ! ip pim send-rpannounce Loopback0 scope 20 ip pim send-rp-discovery Loopback0 scope 20

Cuando se utiliza Auto-RP, ocurren estos eventos:

 El agente de asignación RP escucha en una dirección de grupo conocida CISCO-RP-ANNOUNCE (224.0.1.39), a la que se envían los anuncios RP candidatos. Cuando utiliza Auto-RP para distribuir mapeos de grupo a RP, el comando ip pim send-rp-announce hace que el router envíe un mensaje de anuncio Auto-RP al conocido grupo CISCO-RP- ANNOUNCE (224.0.1.39).

- El agente de mapeo RP envía mapeos de grupo a RP en un mensaje de detección de RP automático al grupo conocido CISCO-RP-DISCOVERY (224.0.1.40). El valor TTL limita cuántos saltos puede tomar el mensaje.
- 3. Los routers PIM escuchan a este grupo y utilizan los RPs que aprenden del mensaje de detección.

El router de origen es una CSR que ejecuta el software Cisco IOS<sup>®</sup> -XE, que también tiene una configuración básica con una ruta predeterminada. El tráfico se genera con la ayuda de un comando **ping** a la dirección multicast.

```
ip multicast-routing distributed
!
interface GigabitEthernet5 ip address 192.168.100.2 255.255.255.0 ip pim sparse-mode
```

El receptor es una CSR que ejecuta Cisco IOS<sup>®</sup> -XE software también y se ha configurado como receptor IGMP con la ayuda del comando **ip igmp Join-group**. También tiene la ruta predeterminada y la configuración básica subyacente.

```
ip multicast-routing distributed
!
interface GigabitEthernet2
ip address 192.168.3.2 255.255.255.0
ip igmp join-group 239.1.2.3
```

### Verificación

Puede utilizar esta sección para confirmar que su configuración funciona correctamente.

Paso 1. El receptor envía el mensaje de unión IGMP al RP. **debug ip igmp 239.1.2.3** salida del receptor.

Paso 2. BR3-VE-1 que actúa como LHR. Recibe el mensaje de unión IGMP, envía esta información al RP. Estos mensajes de unión de IGMP se transportan como parte de las rutas multicast en las actualizaciones de OMP.

|       |       |           | Vl      |                 |            |            |         |             |
|-------|-------|-----------|---------|-----------------|------------|------------|---------|-------------|
|       | IF    |           | MEMBERS |                 |            |            | V1      |             |
| VPN   | NAME  | GROUP     | PRESENT | STATE           | UPTIME     | EXPIRES    | EXPIRES | EVENT       |
|       | -     |           |         |                 |            |            |         |             |
| 10    | ge0/0 | 239.1.2.3 | false   | members-present | 1:11:00:11 | 0:00:02:41 | -       | membership- |
| repoi | rt    |           |         |                 |            |            |         |             |

```
Paso 3. vSmart recibe una entrada (*,G) a través de OMP y reenvía esta información al replicador.
```

vsmart# show omp multicast-routes Code: C -> chosen I -> installed Red -> redistributed Rej -> rejected L -> looped R -> resolved S -> stale Ext -> extranet Stg -> staged Inv -> invalid ADDRESS SOURCE FAMILY TYPE VPN ORIGINATOR DESTINATION GROUP SOURCE FROM PEER RP STATUS \_\_\_\_\_ \_\_\_\_ ipv4 (\*,G) 10 10.33.33.3 10.11.11.1 239.1.2.3 0.0.0.0 10.33.33.3 192.168.101.1 C,R

# Paso 4. En esta topología, BR1-VE-1 actúa como replicador. BR1-VE-1 reenvía esta información al RP.

| BR1-VE-  | 1# show              | v omp  | multicast-r | outes       |           |         |          |               |        |  |  |
|----------|----------------------|--------|-------------|-------------|-----------|---------|----------|---------------|--------|--|--|
| Code:    |                      |        |             |             |           |         |          |               |        |  |  |
| C -> ch  | osen                 |        |             |             |           |         |          |               |        |  |  |
| I -> in: | i -> installed       |        |             |             |           |         |          |               |        |  |  |
| Red -> : | Red -> redistributed |        |             |             |           |         |          |               |        |  |  |
| Rej -> : | rejecte              | ed     |             |             |           |         |          |               |        |  |  |
| L -> lo  | oped                 |        |             |             |           |         |          |               |        |  |  |
| R -> rea | solved               |        |             |             |           |         |          |               |        |  |  |
| S -> sta | S -> stale           |        |             |             |           |         |          |               |        |  |  |
| Ext -> 0 | extrane              | et     |             |             |           |         |          |               |        |  |  |
| Stg -> : | staged               |        |             |             |           |         |          |               |        |  |  |
| Inv -> : | invalio              | £      |             |             |           |         |          |               |        |  |  |
|          |                      |        |             |             |           |         |          |               |        |  |  |
|          |                      |        |             |             |           |         |          |               |        |  |  |
| ADDRESS  | SOURCE               | E FROM | ľ           |             |           |         |          |               |        |  |  |
| FAMILY   | TYPE                 | VPN    | ORIGINATOR  | DESTINATION | GROUP     | SOURCE  | PEER     | RP            | STATUS |  |  |
|          |                      |        |             |             |           |         |          |               |        |  |  |
|          |                      |        |             |             |           |         |          |               |        |  |  |
| ipv4     | (*,G)                | 10     | 10.33.33.3  | 10.11.11.1  | 239.1.2.3 | 0.0.0.0 | 10.1.1.2 | 192.168.101.1 | C,I,R  |  |  |
|          |                      |        |             |             |           |         |          |               |        |  |  |

Paso 5. El RP ahora tiene una entrada (\*,G) creada.

```
FHR-RP#show ip mroute
IP Multicast Routing Table
Flags: D - Dense, S - Sparse, B - Bidir Group, s - SSM Group, C - Connected,
       L - Local, P - Pruned, R - RP-bit set, F - Register flag,
       T - SPT-bit set, J - Join SPT, M - MSDP created entry, E - Extranet,
      X - Proxy Join Timer Running, A - Candidate for MSDP Advertisement,
      U - URD, I - Received Source Specific Host Report,
       Z - Multicast Tunnel, z - MDT-data group sender,
       Y - Joined MDT-data group, y - Sending to MDT-data group,
       G - Received BGP C-Mroute, g - Sent BGP C-Mroute,
      N - Received BGP Shared-Tree Prune, n - BGP C-Mroute suppressed,
       Q - Received BGP S-A Route, q - Sent BGP S-A Route,
       V - RD & Vector, v - Vector, p - PIM Joins on route,
       x - VxLAN group
Outgoing interface flags: H - Hardware switched, A - Assert winner, p - PIM Join
Timers: Uptime/Expires
Interface state: Interface, Next-Hop or VCD, State/Mode
(*, 239.1.2.3), 1d12h/00:02:51, RP 192.168.101.1, flags: S
 Incoming interface: Null, RPF nbr 0.0.0.0
 Outgoing interface list:
    GigabitEthernet2, Forward/Sparse, 1d12h/00:02:51
```

Paso 6. Ahora, es el turno del origen para registrarse con el RP. En este ejemplo, el tráfico multicast se genera con el uso del comando **ping** con dirección multicast como destino.

Source#ping 239.1.2.3 repeat 10 Type escape sequence to abort. Sending 10, 100-byte ICMP Echos to 239.1.2.3, timeout is 2 seconds:

<SNIP>

El origen envía un mensaje de registro al RP.

```
FHR-RP#show ip mroute
IP Multicast Routing Table
Flags: D - Dense, S - Sparse, B - Bidir Group, s - SSM Group, C - Connected,
       L - Local, P - Pruned, R - RP-bit set, F - Register flag,
       T - SPT-bit set, J - Join SPT, M - MSDP created entry, E - Extranet,
      X - Proxy Join Timer Running, A - Candidate for MSDP Advertisement,
      U - URD, I - Received Source Specific Host Report,
       Z - Multicast Tunnel, z - MDT-data group sender,
      Y - Joined MDT-data group, y - Sending to MDT-data group,
       G - Received BGP C-Mroute, g - Sent BGP C-Mroute,
      N - Received BGP Shared-Tree Prune, n - BGP C-Mroute suppressed,
       Q - Received BGP S-A Route, q - Sent BGP S-A Route,
       V - RD & Vector, v - Vector, p - PIM Joins on route,
      x - VxLAN group
Outgoing interface flags: H - Hardware switched, A - Assert winner, p - PIM Join
Timers: Uptime/Expires
Interface state: Interface, Next-Hop or VCD, State/Mode
(*, 239.1.2.3), 00:00:12/00:03:27, RP 192.168.101.1, flags: S
 Incoming interface: Null, RPF nbr 0.0.0.0
 Outgoing interface list:
    GigabitEthernet2, Forward/Sparse, 00:00:02/00:03:27
(192.168.100.2, 239.1.2.3), 00:00:12/00:02:47, flags: T
  Incoming interface: GigabitEthernet4, RPF nbr 192.168.100.2
```

```
Outgoing interface list:
GigabitEthernet2, Forward/Sparse, 00:00:02/00:03:29
```

<SNIP>

Paso 7. BR1-VE-1 reenvía el mensaje de unión de PIM (S, G) al vSmart. Como una unión IGMP, los mensajes de unión PIM (S, G) se transmiten como parte de los routers multicast en las actualizaciones OMP. vSmart ahora tiene una entrada (S, G) creada en el MRIB. La información (S, G) se reenvía luego al replicador y al LHR a través de OMP.

**Nota:** En un escenario real, el replicador puede estar en el mismo sitio o en un sitio diferente según sus preferencias de diseño.

vsmart# show omp multicast-routes Code: C -> chosen I -> installed Red -> redistributed Rej -> rejected L -> looped R -> resolved S -> stale Ext -> extranet Stg -> staged Inv -> invalid

```
BR1-VE-1# show omp multicast-routes
Code:
C -> chosen
I -> installed
Red -> redistributed
Rej -> rejected
L -> looped
R -> resolved
S -> stale
Ext -> extranet
Stg -> staged
Inv -> invalid
```

Paso 8. El router de último salto ahora tiene una entrada (S, G). LHR ahora envía una unión (S, G) a un origen.

**Nota:** Aquí en el resultado puede ver que tanto para la entrada (\*, G) como para el originador de entrada (S, G) se muestra como 10.33.33.3 y el destino es 10.11.11.1 para el grupo. Esto se debe a que LHR BR3-VE-1 es responsable de crear la entrada (\*, G) así como de la unión (S, G) para generar el plano de control multicast.

BR3-VE-1# show omp multicast-routes Code: C -> chosen I -> installed Red -> redistributed Rej -> rejected L -> looped R -> resolved S -> stale Ext -> extranet Stg -> staged Inv -> invalid

Verificación del plano de datos:

El flujo de tráfico ideal debe ser (de, a):

- 1. Origen a FHR-RP
- 2. FHR-RP al VE
- 3. VE al replicador
- 4. Replicador a LHR
- 5. LHR al receptor

Nota: Este documento no cubre los detalles de PIM RPT y SPT switchover.

En este ejemplo, el flujo de tráfico es el siguiente:

- 1. Desde el origen al FHR-RP
- 2. FHR-RP a BR1-VE-1
- 3. BR1-VE-1 a BR3-VE-1 a través del túnel del plano de datos IPSec
- 4. BR3-VE-1 al receptor

Nota: El tráfico de multidifusión fluye entre BR1-VE-1 y BR3-VE-1 a través del túnel IPsec

del plano de datos. El controlador vSmart nunca participa en el reenvío de tráfico real.

En esta topología, BR1-VE-1 se configura como un replicador y se ubica cerca del origen. Puede haber escenarios cuando los replicadores se encuentran en un sitio diferente del origen. En cualquier caso, asegúrese de que los túneles del plano de datos estén activos entre el sitio y el sitio específicos donde reside el replicador.

BR1-VE-1# show multicast topology
Flags:
 S: SPT switchover
OIF-Flags:
 A: Assert winner

| UPSTREAM OIF OIF<br>VPN GROUP SOURCE TYPE FLAGS RP ADDRESS REPLICATOR NEIGHBOR                                                                                                    | UPSIREAM                |
|----------------------------------------------------------------------------------------------------|-------------------------|
| VPN GROUP SOURCE TYPE FLAGS RPADDRESS REDITCATOR NEIGHBOR                                                                                                    |                         |
| VIII GROOT SCORED TITE TEROS REPERCIÓN REFEICATOR REFEICATOR REFEICATOR REFEICATOR                                                                                                    | STATE                   |
| INTERFACE UP TIME EXPIRES INDEX NAME FLAGS OIF TUNNEL                                                                                                    |                         |
|                                                                                                    |                         |
| 10 224.0.1.39 192.168.101.1 Auto-RP 192.168.1.                                                                                                    | 3 joined                |
| ge0/0 0:00:41:29 0:00:02:33 513 10.33.33.3                                                                                                    |                         |
| 10 224.0.1.40 192.168.101.1 Auto-RP 192.168.1.                                                                                                    | 3 joined                |
| ge0/0 0:00:41:26 0:00:02:17 513 10.33.33.3                                                                                                    |                         |
| 10 239.1.2.3 0.0.0.0 (*,G) - 192.168.101.1 - 192.168.1.                                                                                                    | 3 joined                |
| ge0/0 0:00:03:47 0:00:00:53 513 10.33.33.3                                                                                                    |                         |
| 10 239.1.2.3 192.168.100.2 (S,G) 192.168.1.                                                                                                    | 3 joined                |
| ge0/0 0:00:00:10 0:00:00:52 513 10.33.33.3                                                                                                    |                         |
| BR1-VE-1# show bfd sessions system-ip 10.33.33.3<br>SOURCE TLOC REMOTE TLOC<br>DST PUBLIC DST PUBLIC DETECT TX<br>SYSTEM IP SITE ID STATE COLOR COLOR SOURCE IP<br>IP PORT ENCAP MULTIPLIER INTERVAL(msec) UPTIME                                                                                                    |                         |
| TRANSITIONS                                                                                                    |                         |
| TRANSITIONS                                                                                                    |                         |
| TRANSITIONS 10.33.33.3 30 up gold gold 172.16.1.6                                                                                                    |                         |
| TRANSITIONS<br>                                                                                                    | :02 0                   |
| TRANSITIONS                                                                                                    | :02 0                   |
| TRANSITIONS                                                                                                    | :02 0<br>:02 0          |
| TRANSITIONS         10.33.33.3       30       up       gold       gold       172.16.1.6         172.16.1.14       12406       ipsec       7       1000       3:21:24         10.33.33.3       30       up       gold       lte       172.16.1.6         172.19.1.6       12426       ipsec       7       1000       3:21:24         10.33.33.3       30       up       biz-internet       gold       172.17.1.6 | :02 0<br>:02 0          |
| TRANSITIONS                                                                                                    | :02 0<br>:02 0<br>:59 0 |
| TRANSITIONS                                                                                                    | :02 0<br>:02 0<br>:59 0 |

BR1-VE-1# show multicast topology vpn 10 239.1.2.3 topology-oil
Flags:
 S: SPT switchover
OIF-Flags:

```
A: Assert winner
```

|     |           |               | JOIN  |       | OIF  | OIF   |            |
|-----|-----------|---------------|-------|-------|------|-------|------------|
| VPN | GROUP     | SOURCE        | TYPE  | INDEX | NAME | FLAGS | OIF TUNNEL |
| 10  | 239.1.2.3 | 0.0.0.0       | (*,G) | 513   | _    | -     | 10.33.33.3 |
| 10  | 239.1.2.3 | 192.168.100.2 | (S,G) | 513   | -    | -     | 10.33.33.3 |

| R3-VE-1# show bfd sessions system-ip 10.11.11.1<br>SOURCE TLOC REMOTE TLOC |      |          |        |       |       |        |        |          |        |            |   |
|----------------------------------------------------------------------------|------|----------|--------|-------|-------|--------|--------|----------|--------|------------|---|
| DST PUBLIC                                                                 |      |          | DST PL | JBLIC |       | DETECT | г      | TX       |        |            |   |
| SYSTEM IP                                                                  | SITE | ID STATE |        | COLOR |       | C      | OLOR   |          | SOURCE | IP         |   |
| IP                                                                         |      |          | PORT   |       | ENCAP | MULTII | PLIER  | INTERVAL | (msec) | UPTIME     |   |
| TRANSITIONS                                                                |      |          |        |       |       |        |        |          |        |            |   |
|                                                                            |      |          |        |       |       |        |        |          |        |            |   |
|                                                                            |      |          |        |       |       |        |        |          |        |            |   |
|                                                                            |      |          |        |       |       |        |        |          |        |            |   |
| 10.11.11.1                                                                 | 10   | up       |        | gold  |       | go     | old    |          | 172.16 | .1.14      |   |
| 172.16.1.6                                                                 |      |          | 12406  |       | ipsec | 7      |        | 1000     |        | 3:21:25:16 | 0 |
| 10.11.11.1                                                                 | 10   | up       |        | gold  |       | b      | iz-int | ernet    | 172.16 | .1.14      |   |
| 172.17.1.6                                                                 |      |          | 12406  |       | ipsec | 7      |        | 1000     |        | 3:21:26:13 | 0 |
| 10.11.11.1                                                                 | 10   | up       |        | lte   |       | go     | old    |          | 172.19 | .1.6       |   |
| 172.16.1.6                                                                 |      |          | 12406  |       | ipsec | 7      |        | 1000     |        | 3:21:25:16 | 0 |
| 10.11.11.1                                                                 | 10   | up       |        | lte   |       | b      | iz-int | ernet    | 172.19 | .1.6       |   |
| 172.17.1.6                                                                 |      |          | 12406  |       | ipsec | 7      |        | 1000     |        | 3:21:26:13 | 0 |
|                                                                            |      |          |        |       |       |        |        |          |        |            |   |

Paso 9. El receptor está recibiendo tráfico.

Receiver#show ip mroute IP Multicast Routing Table Flags: D - Dense, S - Sparse, B - Bidir Group, s - SSM Group, C - Connected, L - Local, P - Pruned, R - RP-bit set, F - Register flag, T - SPT-bit set, J - Join SPT, M - MSDP created entry, E - Extranet, X - Proxy Join Timer Running, A - Candidate for MSDP Advertisement, U - URD, I - Received Source Specific Host Report, Z - Multicast Tunnel, z - MDT-data group sender, Y - Joined MDT-data group, y - Sending to MDT-data group, G - Received BGP C-Mroute, g - Sent BGP C-Mroute, N - Received BGP Shared-Tree Prune, n - BGP C-Mroute suppressed, Q - Received BGP S-A Route, q - Sent BGP S-A Route, V - RD & Vector, v - Vector, p - PIM Joins on route, x - VxLAN group Outgoing interface flags: H - Hardware switched, A - Assert winner, p - PIM Join Timers: Uptime/Expires Interface state: Interface, Next-Hop or VCD, State/Mode (\*, 239.1.2.3), 1d13h/stopped, RP 192.168.101.1, flags: SJPCL Incoming interface: GigabitEthernet2, RPF nbr 192.168.3.1 Outgoing interface list: Null (192.168.100.2, 239.1.2.3), 00:01:08/00:01:51, flags: PLTX Incoming interface: GigabitEthernet2, RPF nbr 192.168.3.1 Outgoing interface list: Null Receiver#show ip mroute count Use "show ip mfib count" to get better response time for a large number of mroutes. IP Multicast Statistics 6 routes using 3668 bytes of memory 3 groups, 1.00 average sources per group Forwarding Counts: Pkt Count/Pkts per second/Avg Pkt Size/Kilobits per second Other counts: Total/RPF failed/Other drops(OIF-null, rate-limit etc) Group: 239.1.2.3, Source count: 1, Packets forwarded: 0, Packets received: 16 RP-tree: Forwarding: 0/0/0/0, Other: 7/0/7 Source: 192.168.100.2/32, Forwarding: 0/0/0/0, Other: 9/0/9

```
Source#ping 239.1.2.3 repeat 10
Type escape sequence to abort.
Sending 10, 100-byte ICMP Echos to 239.1.2.3, timeout is 2 seconds:
Reply to request 0 from 192.168.3.2, 221 ms
Reply to request 1 from 192.168.3.2, 238 ms
Reply to request 2 from 192.168.3.2, 135 ms
Reply to request 3 from 192.168.3.2, 229 ms
Reply to request 4 from 192.168.3.2, 327 ms
Reply to request 5 from 192.168.3.2, 530 ms
<SNIP>
```

### Troubleshoot

En esta sección se brinda información que puede utilizar para resolver problemas en su configuración.

1. Verifique que (\*, G) y (S,G) estén presentes en el RP.

2. Asegúrese de que los túneles del plano de datos y las sesiones de BFD estén activas entre VE y el sitio donde el replicador está configurado con la ayuda del comando **show bfd sessions**.

3. Verifique que BR3-VE-1 aprendió sobre el replicador en BR1-VE-1.

BR3-VE-1# show multicast replicator

|     | REPLICATOR | REPLICATOR | LOAD    |
|-----|------------|------------|---------|
| VPN | ADDRESS    | STATUS     | PERCENT |
|     |            |            |         |
| 10  | 10.11.11.1 | UP         | -       |

4. Asegúrese de establecer un túnel multicast con BR3-VE-1.

BR3-VE-1# show multicast tunnel

 TUNNEL
 TUNNEL

 VPN
 ADDRESS
 STATUS

 10
 10.111.11.1
 UP

5. Asegúrese de que el mapping de grupo a RP esté distribuido y sea correcto.

BR3-VE-1#show pim rp-mapping

 VPN
 TYPE
 GROUP
 RP ADDRESS

 10
 Auto-RP
 224.0.0.0/4
 192.168.101.1

6. Asegúrese de que las rutas multicast (\*, G) y (S, G) se propagan correctamente al vEdge, al router Replicator y al vSmart. Utilice los comandos **show multicast topology** y **show omp multicast-routes**.

7. Verifique la tabla RPF en LHR.

| VPN | RPF ADDRESS   | RPF<br>STATUS | NEXTHOP<br>COUNT | INDEX | RPF NBR<br>ADDR | RPF<br>IF<br>NAME | RPF TUNNEL | RPF TUNNEL<br>COLOR | RPF<br>TUNNEL<br>ENCAP |
|-----|---------------|---------------|------------------|-------|-----------------|-------------------|------------|---------------------|------------------------|
|     |               |               |                  |       |                 |                   |            |                     |                        |
| 10  | 192.168.101.1 | resolved      | 2                | 0     | 10.11.11.1      | -                 | 10.11.11.1 | biz-internet        | ipsec                  |
|     |               |               |                  | 1     | 10.11.11.1      | -                 | 10.11.11.1 | gold                | ipsec                  |
| 10  | 192.168.100.2 | resolved      | 2                | 0     | 10.11.11.1      | -                 | 10.11.11.1 | biz-internet        | ipsec                  |
|     |               |               |                  | 1     | 10.11.11.1      | -                 | 10.11.11.1 | gold                | ipsec                  |

8. Verifique que LHR haya aprendido toda la información requerida sobre Auto-RP y los grupos de multicast de datos con la ayuda del comando **show ip mfib summary**.

9. Verifique que la salida del comando **show ip mfib oil** en el LHR contenga la interfaz de egreso que apunta al router Receptor.

10. Verifique que el tráfico fluya con la ayuda del comando show ip mfib stats.

Otros comandos de depuración útiles:

- debug pim auto-rp level high Habilita la depuración auto-rp.
- debug pim events level high vpn <vpn number> Habilita la depuración de eventos PIM.
- debug ftm mcast Habilita el debug de programación multicast.

### Conclusión

Estos escenarios se han probado con éxito en esta topología.

- El origen multicast se conecta directamente al RP en el mismo sitio y el receptor se encuentra en el sitio remoto (escenario de prueba).
- El receptor multicast se conecta directamente al RP en el mismo sitio, mientras que el origen se encuentra en un sitio remoto.
- El origen multicast se conecta directamente al VE, mientras que el receptor y el RP se encuentran en el sitio remoto.